Avertissement préalable : voici une description personnelle au 4/1/04 du logiciel VigiPaiement des Éditions Prokov (<u>contact@prokov.com</u>), qui permet le regroupement des recettes d'un cabinet médical (mono ou multi utilisateurs). Elle est destinée aux utilisateurs référencés du logiciel, toute utilisation d'une partie ou totalité ne pourra se faire sans l'accord de l'auteur le Docteur Bernard MULLIE (<u>mullieb@free.fr</u>)

Vous pouvez télécharger au Format ZIP (1,1 Mo) =>cliquer sur ce lien

# VigiPaiement (VP) c'est

Avant tout régler les préférences...

1) La facturation : Facture Vitale, Facture Papier, Facture Libre, Acte Libre

2) La réception de paiement : Espèces, Chèques, CB, Différés

3) Les remises de Chèques

- 4) Les rapprochements RSP/FSE automatiques et manuels
- 5) Le rapprochement bancaire des virements Assurances Maladies, des remises de chèques, des règlements CB, des virements
- 6) Le bureau d'accueil : informe sur les Paiements, les Recettes, les Factures, les Payeurs, commande la télétransmission d'EV

7) Les états : actes, paiement, etc. selon ce qu'on désire "sur mesure" comme d'hab

8) Sans oublier les interactions avec EV, MS3 et VigiCompta (VC)

### Réglage des préférences VP

Retour au sommaire

- ExpressVitale : paramètres lecteur Sésame Vitale

| Préférences   | Pr-                  |                      |
|---------------|----------------------|----------------------|
| ExpressVitale | Paramètre du lecteur | numéro 1             |
| ▶ Facturation |                      |                      |
|               | Nom du lecteur :     | Lecteur A            |
|               | Port série :         | Sélectionnez un port |
|               | Adresse physique :   | 2 🛟                  |
|               | Vitesse :            | 19200                |

- Facturation : Type de facture, mode de paiement par défaut, date de facturation

| Préférences   |                                                     |
|---------------|-----------------------------------------------------|
| ExpressVitale | Proposer par défaut ce type de facture :            |
| Tacturation   |                                                     |
| Fichier       | Pas de facture                                      |
| Factures      | Mode de paiement par défaut :                       |
| Chèques       | O Espèces 💿 Chèque O Carte                          |
|               | Durée de vie d'une date de facturation par défaut : |
|               |                                                     |
|               | Rétablir la date du jour après 3 minutes.           |

Choisissez votre facture par défaut ou pas de facture

| Préférences   |                                |            |
|---------------|--------------------------------|------------|
| ExpressVitale | Proposer par défaut ce type de | facture :  |
| Facturation   |                                |            |
| Fichier       | ✓ Pas de facture               |            |
| Factures      | Acte Libre                     |            |
| Chèques       | Facture Vitale                 |            |
| cheques       | Facture Libre                  | 1 Carle    |
|               | Facture papier                 | r défaut : |
|               |                                |            |

La date de facturation pouvant être modifiée, le réglage de retour à la date du jour s'effectue ici par glissement du curseur.

| Durée de vie d'une date de facturation par défaut : |          |           |          |          |     | Durée d | le vie d   | 'une da   | te de fa | cturatio | n par défau |
|-----------------------------------------------------|----------|-----------|----------|----------|-----|---------|------------|-----------|----------|----------|-------------|
| <b>?</b>                                            | 1        | 1         |          |          | i - |         | Ē.         | T.        |          | E.       | - 🖓         |
| La da                                               | te du jo | ur est to | ujours p | roposée. |     | Rétai   | olir la da | ite du jo | ur après | 60 minu  | ites.       |

#### Fichier : ouverture au démarrage

En version mono-utilisateur, on ne peut ouvrir qu'un seul fichier à la fois.

| Préférences         |                                |                         |
|---------------------|--------------------------------|-------------------------|
| ExpressVitale       | Cochez les fichiers à ouvrir a | au lancement            |
| Fichier             | √ Nom du fichier               |                         |
| Factures<br>Chèques | Volumes/Documents              | /Prokov/VigiP2004.vpai  |
|                     | Fichier                        | (Se connecter) (Ouvrir) |
| Réglages par dé     | faut                           | (Rétablir) (Appliquer   |

Factures : versions des types de factures disponibles, Acte Libre permet de pouvoir travailler sans EV. (selon les versions Acte Libre et/ou Facture Vitale peuvent ne pas être disponibles).

| Préférences         |                                                                      |
|---------------------|----------------------------------------------------------------------|
| ExpressVitale       | Types de factures disponibles :                                      |
| Fichier             | Editeurs:                                                            |
| Fichier<br>Factures | Acte Libre VI.00     Eacture Vitale v1.00                            |
| Chèques             | Facture Libre v1.00     Facture Libre v1.00     Facture papier v1.00 |

Chèques : Banque, apprendre de nouvelles banques, ordre chronologique normal ou inverse, Déduire le porteur du chèque.

| Préférences                                     |                                                                                 |
|-------------------------------------------------|---------------------------------------------------------------------------------|
| ExpressVitale                                   | Banques des porteurs                                                            |
| ♥ Facturation<br>Fichier<br>Factures<br>Chèques | B CHAIX<br>BANQUE DE FRANCE<br>BCP SOTTO MAYOR<br>BNP PARIBAS<br>BPN<br>BRED BP |
|                                                 | Apprendre les nouvelles banques                                                 |
|                                                 | Regrouper les chèques par ordre chronologique : 💿 Normal 🔿 Inverse              |
|                                                 | Déduire le porteur du chèque à partir du payeur: 🚺 bellé complet 📑              |

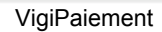

Le bordereau de paiement permet de facturer ou recevoir un paiement

|                     | VigiP          | 2004 - Paie | ment DEMO  | MARCEL         |                 |            |               |
|---------------------|----------------|-------------|------------|----------------|-----------------|------------|---------------|
| 102                 |                |             | de         | 0              | Ve              | 1          | 3             |
| mpayés              |                |             | Acte Libre | Facture Vitale | Facture         | Libre Fac  | ture pa       |
| Date : 02/01/       | 2004 Libellé : |             |            |                |                 |            |               |
| Palements & fa      | actures        |             |            | Montant        | dû              | Réglé ce j | our           |
|                     |                |             |            |                |                 |            |               |
| Total               |                |             |            |                | 0,00            |            | 0,00          |
| Total<br>Payé par : | 0              | () Espèces  | 🖲 Chèque   | () Carte       | 0,00<br>O Virer | ment O     | 0,00<br>Tiers |

Sa barre d'outils est paramétrable menu Options

(Contrôle-Clic ou Clic droit dans la barre) :

| 1       | (              | Facture       |         |               |                |  |
|---------|----------------|---------------|---------|---------------|----------------|--|
| Impayé  | 5              | Facture       |         | Espace        | 5éparateur     |  |
|         | ++             | 1             | ł       | Te.           | R              |  |
| Esp     | ace ajustable  | Facture       | Vitale  | Facture Libre | Facture papier |  |
| u choi: | sissez l'ense  | mble par dé   | faut.   |               |                |  |
| 1       | 3              | Te.           | 5       | *             |                |  |
| payés   | Facture Vitale | Facture Libre | Facture | e papier      |                |  |

# 1) La facturation

Retour au sommaire

Pour Facturer : au menu Suivi on retrouve les 4 types de factures avec leur raccourci-clavier (selon les versions Acte Libre et/ou Facture Vitale peuvent ne pas être disponibles) :

|     | Suivi | Options    | Fenêtres | Aide | A             |  |
|-----|-------|------------|----------|------|---------------|--|
| C.D | Fact  | ure papier |          |      | ₩Р            |  |
|     | Fact  | ure Libre  |          | -    | \ <b>℃</b> ₩L |  |
|     | Fact  | ure Vitale |          |      | V#Z           |  |
|     | Acte  | Libre      |          |      | X#A           |  |
|     |       |            |          |      |               |  |

Autre possibilité quand un bordereau de paiement est déjà ouvert, cliquer sur une des 4 icônes en haut à droite de la barre d'outil (selon les versions Acte Libre et/ou Facture Vitale peuvent ne pas être disponibles) :

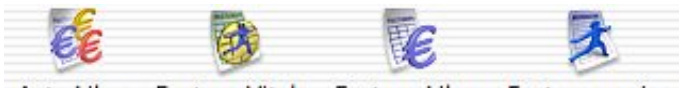

Acte Libre Facture Vitale Facture Libre Facture papier

Facture Libre (FL) : pour l'aide à la télétransmission, les expertises, les ventes d'immobilisation, etc.

| Montant :     | Date : 02/01/2004 |
|---------------|-------------------|
| Conventionné  |                   |
| Commentaire : |                   |

Facture Vitale (FV) : comprend 3 volets : - Facture : c'est la facture habituelle d'EV

| Facture Vitale   | 1                           | \$                       | Date de la facti | ure et des  | actes : 0    | 2/01/200          | 4      |
|------------------|-----------------------------|--------------------------|------------------|-------------|--------------|-------------------|--------|
|                  | Fa                          | icture                   | Carte Vitale P   | aramètres   | ate ta       | store Libr        | 0.13   |
| Bénéficiaire : ( | Lire la car                 | te V <mark>ital</mark> e | •                | Soins et    | t ALD à pré  | ciser             | ÷      |
| Modèle et réglag | ges de l <mark>a fac</mark> | ture :                   | Réglage          | s de l'acte | sélectionné  | :                 |        |
| Standard         |                             |                          | \$ Standa        | ırd         |              |                   | Å<br>Ŧ |
| Date             | Quantité                    | Acte                     | Coefficient      | Prix        | Exonéré      | Taux              |        |
| 02/01/2004       | 1                           | С                        | 1,00             | 20,00       | 0            | 70                |        |
|                  |                             |                          |                  |             | 2            |                   | (+     |
| Part AMO :       | 0,00                        |                          |                  |             | Part patien  | ti (              | 0,00   |
| Part AMC :       | 0,00                        |                          |                  | т           | otal facture | é: <mark>(</mark> | 0,00   |
| Imprimer         | la facture                  |                          |                  | Ann         | uler         | Certifie          | er     |

- Carte Vitale : info sur la carte dans le lecteur

#### - Paramètres :

-> Nomenclature c'est celle d'EV :

| ••  |                |              |                     |            |
|-----|----------------|--------------|---------------------|------------|
|     | Facture Vitale |              | · · · ·             |            |
|     | Facture        | Carte Vitale | Paramètres          | And Press  |
|     | Nomen          | clature      | •                   |            |
| Nom | Sector States  | ▲ Lettre-clé | Prix AMO            | Prix usuel |
| с   |                | с            | 20,00               | 20,00      |
| DE  |                | DE           | 1,00                | 1,00       |
| ID  |                | ID           | 3,50                | 3,50       |
| MD  |                | MD           | 10,00               | 10,00      |
| MDE |                | MDE          | 10,00               | 10,00      |
| MMD |                | MMD          | 6,50                | 6,50       |
| MU  |                | MU           | 19,06               | 19,06      |
| v   |                | v            | 20,00               | 20,00      |
| ωc  |                | 165          | on ce               | on ce D    |
|     |                | 1.00         | painter and and and | ~ ~ /      |

-> Facture avec ses différentes possibilités :

|                     | Facture                   | •                            |
|---------------------|---------------------------|------------------------------|
| Création de facture | E                         |                              |
| 🗹 Lecture de la ca  | arte Vitale si nécessaire |                              |
| Détection des d     | doublons                  |                              |
| 📃 Afficher la fené  | tre de réglages de la fac | cture                        |
| 🗌 Afficher la fené  | tre de réglages des acte  | 25                           |
| 📃 Afficher la fené  | tre de visualisation des  | erreurs                      |
| Appliquer le m      | odèle : C                 | •                            |
| 🗹 Acte par défaut   |                           |                              |
| Lorsque vous ajout  | tez une ligne dans la fac | ture, créer l'acte suivant : |
| Quantité : 1        | Acte : C                  | Coefficient : 1,00           |

Facture Papier (FP) : quand le patient n'a pas sa CV ou quand vous êtes en visite (ou au retour pour les sédentaires). C'est la même présentation.

A noter on passe d'une FV à une FP et réciproquement par le menu en haut de la fenêtre, par raccourci clavier (commande option V ou P) ou encore par clic sur le logo.

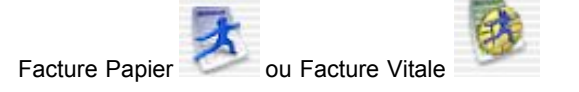

On peut imprimer une facture. Une fois la facture enregistrée, le volet remonte et on retrouve le bordereau de paiement

Je vais maintenant développer un peu la Facture Papier

| -         |                          | Date de la rac                       | ture et des           | actes : 02                                                                                                    | /01/200                                                                                                    | 4                                                                                                    |
|-----------|--------------------------|--------------------------------------|-----------------------|----------------------------------------------------------------------------------------------------|----------------------------------------------------------------------------------------------------|----------------------------------------------------------------------------------------------------|
| Fa        | cture                    | Carte Vitale                         | Paramètre             | s                                                                                                    | tura Libra                                                                                                    |                                                                                                    |
|           |                          |                                      | Pas d'e               | xonération                                                                                                    |                                                                                                    | ÷                                                                                                    |
| e la fact | ture :                   | Réglac                               | ges de l'acte         | sélectionné :                                                                                                 |                                                                                                    |                                                                                                    |
|           |                          | t) (Stan                             | dard                  |                                                                                                    |                                                                                                    | Å.                                                                                                    |
| antité    | Acte                     | Coefficient                          | Prix                  | Exonéré                                                                                                    | Taux                                                                                                    | T                                                                                                    |
| 1         | C                        | 1,00                                 | 20,00                 | 0                                                                                                    | 0                                                                                                    |                                                                                                    |
| 20        |                          |                                      |                       | Part patient                                                                                                  | <b>k</b> O                                                                                                    | (+                                                                                                    |
| 00        |                          |                                      |                       | rare patient                                                                                                  |                                                                                                    | 101                                                                                                    |
|           |                          |                                      |                       |                                                                                                    |                                                                                                    |                                                                                                    |
|           | e la fact<br>antité<br>1 | e la facture :<br>antité Acte<br>1 C | e la facture : Réglac | Pas d'e<br>e la facture : Réglages de l'acte<br>\$ Standard<br>antité Acte Coefficient Prix<br>1 C 1,00 20,00 | Pas d'exonération<br>e la facture : Réglages de l'acte sélectionné :<br>\$ Standard<br>antité Acte Coefficient Prix Exonéré<br>1 C 1,00 20,00 0 | Pas d'exonération<br>e la facture : Réglages de l'acte sélectionné :<br>\$ Standard<br>antité Acte Coefficient Prix Exonéré Taux<br>1 C 1,00 20,00 0 0<br>\$ 0 |

La Date de la facture et des actes (en haut à droite) est modifiable contrairement à la FV pour laquelle seule la date des actes est modifiable directement dans la fenêtre des actes

Indiquez un bénéficiaire par quelques lettres, une liste vous est proposée s'il est connu sélectionné son nom sinon les lettres s'affichent en rouge, cliquez sur le (+), une fenêtre à renseigner s'ouvre, il y aura toujours possibilité par la suite de compléter ou modifier cette fenêtre.

|     | Bénéficiaire : | NOEL           |           | 0    |
|-----|----------------|----------------|-----------|------|
| ) ( | Sais           | ie d'un nouvea | u patient |      |
| No  | m              | 1              | rénom     |      |
| N   | OEL            |                | Père      |      |
| Nu  | méro S.S.      | 1              | Né(e) le  | Rang |
|     |                | A              | nnuler    | ОК   |

Une fois le nom entré, cliquez éventuellement sur le sous-menu de droite si par exemple le patient est en ALD ou exonéré

| DENO MARCEL                        | V Pas      | a colotife out ALD    |
|------------------------------------|------------|-----------------------|
| Modèle et réglages de la facture : | Réglac Bén | éficiaire exonéré     |
| Standard 🗘                         | Stan Fon   | d National Solidarité |

Pour créer un acte : cliquez sur le (+) à droite du logo ou faites "commande +" au clavier, modifier la ligne éventuellement en sélectionnant chaque champ (Date, Quantité, Acte, etc.). Pour paramétrer un acte composite créez autant de lignes que nécessaire et modifiez les selon vos besoins.

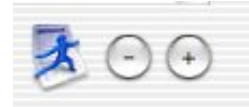

Pour supprimer une ligne d'acte, sélectionnez la puis cliquez sur (-) ou faites "Commande -"

Si vous avez des actes simples ou composites habituels, vous pouvez les enregistrer :

| Standard   |          |      | 🗧 🗧 Standa  | ard   |         |      |
|------------|----------|------|-------------|-------|---------|------|
| Date       | Quantité | Acte | Coefficient | Prix  | Exonéré | Taux |
| 02/01/2004 | 1        | V    | 1,00        | 20,00 | 4       | 100  |
| 02/01/2004 | 1        | MD   | 1,00        | 10,00 | 4       | 100  |

Allez dans le sous-menu "Modèle et réglages de la facture" et glissez jusque la ligne "enregistrer comme modèle..." (ou faites Commande Option M). Vous nommez votre acte (pe V+MD ou autre) et enregistrez.

| Réglages<br>✓ Standard<br>Régler | <b>℃</b> ₩R | Réglages<br>✓ Standard<br>Régler | ℃₩R |
|----------------------------------|-------------|----------------------------------|-----|
| Modèles mercle facture           |             | Modèles                          |     |
| Enregistrer comme modèle         | ╲Жм         | V+MD<br>Enregistrer comme modèle | ~жм |

faites donc la même chose pour les autres actes que vous utilisez souvent.

De même pour définir les tiers-payant, CMU, AT, Maternité ou Accident, utilisez le même menu et sa fonction Régler (ou Commande option R). Je vous laisse explorer.

| Réglages : Personnalisé  | :           |
|--------------------------|-------------|
| A préciser               |             |
| Maladie                  |             |
| ✓ Maternité              | 3           |
| Accident de droit commun | -           |
| Accident du travail      |             |
| Numéro de l'accident :   |             |
| Paiement                 |             |
| ✓ Assuré                 |             |
| Tiers payant AMO         | 5           |
| Tiers payant AMO et AMC  | -           |
| Numéro de mutuelle :     | and some of |

Voici, pour exemple, mes réglages du moment :

|   | regiay      | 63    |                     |             |
|---|-------------|-------|---------------------|-------------|
| 1 | Standa      | rd    |                     |             |
|   | AT          |       |                     |             |
|   | AT DI       | E     | RE 12/11/03         |             |
|   | AT GF       | TC    | ERD 26/12/03        |             |
|   | AT La       | lais  | 28/6/02             |             |
|   | AT S        | 125   | 5/11/03 031125594   | 1           |
|   | CMU c       | arte  | papier de sa caisse |             |
|   | DAA         |       |                     |             |
|   | DAA à       | dom   | icile               |             |
|   | Tiers p     | ayar  | it AMO              |             |
|   | V CMU       |       |                     |             |
|   | Régler      |       |                     | <b>~</b> 第R |
|   | Modèle<br>C | 85    |                     |             |
|   | C + F       |       |                     |             |
|   | C + N       |       |                     |             |
|   | C CMU       |       |                     |             |
|   | C DAA       |       |                     |             |
|   | C+K0,       | 4     |                     |             |
|   | PIRES       |       |                     |             |
|   | V + M       | DD    |                     |             |
|   | V + M       | DN    |                     |             |
|   | V +DE       |       |                     |             |
|   | V+MD        |       |                     |             |
|   | V+MD        | CML   | )                   |             |
|   | V+MD        | DAA   | r                   |             |
|   | V+MD        | K>5   | 0                   |             |
|   | V+MD        | E     |                     |             |
|   | Enregis     | strer | comme modèle        | ~₩3         |

Il y a comme vous le voyez la possibilité de faire plein de chose avec mixage de réglages comme AT, tiers-payant AMO ou CMU, etc. Il est possible enfin de régler l'acte sélectionné pour un K≥50 par exemple

| Réglages de l'acte sél | ectionné :   |
|------------------------|--------------|
| ✓ Standard             |              |
| K>50                   |              |
| Régler                 | <b>℃</b> 企業R |

Quand vous faites un tiers payant vous pouvez indiquer le nom de la caisse AMO, éventuellement de la caisse ou Mutuelle AMC, ceci permettra de suivre plus facilement le paiement :

| Part AMO : | 21,00              | CAISSE AMO | INCONNUE                   | Part patient :  | 0,00  |
|------------|--------------------|------------|----------------------------|-----------------|-------|
| Part AMC : | <mark>9,0</mark> 0 | CMU COMPL  | EMENTAIRE CAISSE           | Total facturé : | 30,00 |
|            | Part AMO :         | 21,00      | CPAM LILLE                 | 0               |       |
|            | Part AMC :         | 9,00       | CPAM LILLE<br>CPAM ROUBAIX | 1               |       |
|            | <b>—</b> • •       |            | CPAM TOURCOING             |                 |       |

| Part AMO : | 21,00      | CPAM LILLE                |   |
|------------|------------|---------------------------|---|
| Part AMC : | 9,00       | A                         | 0 |
| Imprime    | r la factu | AGF TNS<br>AGSS DE L'UDAF |   |
|            | _          | AMC (75050197)            |   |
|            |            | AMC (7568989)             |   |
|            |            | AMC (772)                 |   |
|            |            | AMC (88888888)            |   |
|            |            | ATI                       |   |
|            |            | AUTRE CAISSE              |   |

Voilà donc votre facture faite, cliquez sur Enregistrer, non sans avoir éventuellement coché "Imprimer la facture" et mis une FSP dans l'imprimante si besoin.

# 2) La réception de paiement : Espèce, Chèque, CB, Différé

Retour au sommaire

#### a) Paiement direct :

La facture enregistrée se place dans la liste "Paiements & Factures" du bordereau de paiement où la rejoignent éventuellement les factures antérieures non soldées du patient.

| 🖯 🖯 🖯 VigiP                 | 2004 - Paie | ment DFM   | O MARCEL      |             | (                 | C |
|-----------------------------|-------------|------------|---------------|-------------|-------------------|---|
| 12                          |             | 6E         | 62            | T           |                   |   |
| Impayés                     |             | Acte Libre | Facture Vital | e Facture   | Libre Facture pag | p |
| Date 03/01/2004 Libellé DFM | O MARCEL    |            |               |             |                   |   |
| Pa ements & factures        |             |            | Montan        | rt dC       | Réglé ce jour     |   |
| T DEMO MARCEL               |             |            |               |             | -                 | 5 |
| 18/11/2003 DEMO MARCEL FP   |             |            |               | 30,00       | 30,00             | 1 |
| 12/12/2003 DEMO MARCEL FP   |             |            |               | 30,00       | 30,00             | 1 |
| 16/12/2003 DEMO MARCEL FP   |             |            |               | 30,00       | 30,00 4           | 1 |
| 23/12/2003 DEMO MARCEL FP   |             |            |               | 20,00       | 20,00 *           | ſ |
| Total                       |             |            |               | 170,00      | 170,00            |   |
| Payé par : DEMO MARCEL      | () Espèces  | 🖲 Chèque   | 🖯 Carte       | OV          | ement O Tiers     |   |
| Porteur DEMO MARCEL         |             |            | Banque        | A POSTE     |                   | J |
|                             |             |            | G             | out d ffére | er) (Enregistrer  | ) |

La date est sélectionnée d'entrée, le payeur par défaut est le patient. Cochez le mode de règlement si celui habituel ne convient pas. Par la touche tabulation vous arrivez successivement au libellé, au payeur, éventuellement au porteur et à la Banque en cas de chèque ou de carte bancaire. En cas d'espèces, indiquer le type de recette et le compte, la date de pointage est par défaut celle du jour.

| Payé pa      | r : FLOR/          | Ą          | Espèces |
|--------------|--------------------|------------|---------|
| Passer       | 'écriture au compt | e : Caisse | 💽 poi   |
| Type / Honor | Honoraires         | Caisse     | est p   |
|              | Gains divers       | Banque     | ut dit  |

Si c'est un tiers identifié qui payera, cliquez sur Tiers et indiquez qui il est dans le champ tiers.

Validez "Enregistrer" sinon cliquez sur "Tout différer" les factures se mettent en impayés.

b) Paiement différé : Impayés et tiers

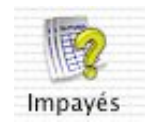

Si un patient vient vous régler, allez menu Suivi->Recevoir un paiement (Commande maj R) un bordereau de paiement apparaît. Cliquez sur l'icône "Impayés" en haut à gauche. Une ligne apparaît dans la liste "Paiements & Factures", tapez les premières lettres du patient, le premier nom s'inscrit et une liste se

Une ligne apparait dans la liste "Palements & Factures", tapez les premières lettres du patient, le premier nom s'inscrit et une liste se dévoile.

| Montant dù Réglé ce j |               |  |  |
|-----------------------|---------------|--|--|
| 0,00                  | 0,00          |  |  |
| ents & factures       |               |  |  |
| MARCEN                |               |  |  |
| MARCEL                | LE            |  |  |
| MARIE-N<br>ROGE       | ADELEINE<br>R |  |  |
|                       | FLORA         |  |  |

Faites une tabulation, la dette du patient s'inscrit avec par défaut le règlement du jour correspondant, modifiable selon ce que le payeur vous règle.

| Paieme | ents & factures | Montant dû | Réglé ce jour |  |
|--------|-----------------|------------|---------------|--|
| ► M    | FLORA           | 50,00      | 50,00         |  |

Un clic sur la flèche à gauche du nom du patient déroule le détail des factures dues.

| Paiements & factures |             | Montant dû | Réglé ce jour |  |
|----------------------|-------------|------------|---------------|--|
| M FLORA              | 80.00.00.00 |            |               |  |
| 25/02/2003 FP        | FLORA       | 30,00      | 30,00         |  |
| 29/03/2003           | FLORA FP    | 20,00      | 20,00         |  |

Procédez comme au paragraphe précédent pour le reste.

Si c'est un tiers qui vous paye allez menu Suivi->Recevoir un paiement d'un tiers (Commande R)

| late des sours :                                           | 1320172004        | Liors:                                 |                               | Estiont              |        |                                 |
|------------------------------------------------------------|-------------------|----------------------------------------|-------------------------------|----------------------|--------|---------------------------------|
| Date des sours .                                           | 03/01/2004        | Tiers.                                 |                               | Fatient              |        |                                 |
| • Patie                                                    | ent               | Date soins                             | Libellé                       |                      | Payeur | Montant                         |
|                                                            |                   |                                        |                               |                      | Fact   | ure                             |
|                                                            |                   |                                        |                               |                      |        |                                 |
|                                                            |                   |                                        |                               |                      |        |                                 |
| ate du bordereau                                           | 03/01/200         | 04 Libellé :                           |                               | 80                   |        |                                 |
| ate du bordereau<br>• Patier                               | 03/01/200<br>It L | 04 Libellé :<br>Date soins             | Libellé                       |                      | Payeur | Montant                         |
| ate du bordereau<br>• Patier                               | 03/01/200<br>t L  | D4 Libellé<br>Jate soins               | Libellé                       |                      | Payeur | Montant                         |
| Pate du bordereau<br>• Patier<br>Total                     | 03/01/200<br>nt L | D4 Libellé :                           | Libellé                       |                      | Payeur | Montant<br>0.00                 |
| ate du bordereau<br>• Patier<br>Total<br>ayé par           | 03/01/200<br>nt L | 04 Libellé :<br>Date soins<br>O Espèce | Libellé<br>es 🕑 Chèque (      | ) Carle              | Payeur | Montant<br>0.00<br>ent () Tiers |
| Date du bordereau<br>Patier<br>Total<br>ayé par<br>Porteur | 03/01/200<br>nt L | 04 Libellé :<br>Date soins<br>O Espèce | Libellé<br>es 🕑 Chèque (<br>B | ) Carle<br>angue : [ | Payeur | Montant<br>0.00<br>ent () Tiers |

Indiquez le nom du tiers et/ou le nom du patient pour affiner la recherche. Une liste de patient s'affiche en fonction de ce que vous avez

indiqué.

| Date d      | es soins : | 03/01/2004 | Tiers:   | ATI  |             | Patien | t:     |        |   |
|-------------|------------|------------|----------|------|-------------|--------|--------|--------|---|
| •           | Pat        | ient       | Date s   | oins | Libelié     |        | Payeur | Montan | t |
| DEMO MARCEL |            | EL         | 26/12/03 |      | DEMO MARCEL | ATI    |        | 6,00   | 0 |
|             |            |            |          |      |             |        | Factu  | ire    |   |

Sélectionnez une ou plusieurs lignes puis faite un retour chariot, les lignes passent dans le bordereau du bas.

|         |                   | salassi Eineur      |                   |             |          |             |
|---------|-------------------|---------------------|-------------------|-------------|----------|-------------|
|         | Patient           | Date soins          | Libellé           |             | Payeur   | Montant     |
| DE      | MO MARCEL         | 26/12/03            | DEMO MARCEL       | FV 000( ATI |          | 6,00        |
| Total   |                   |                     |                   |             |          | 6,00        |
| Payé pa | r: ATI            | O Es                | pèces 🛛 Chèque    | O Carte     | 🖲 Vireme | nt 🔿 Tiers  |
| Ce bord | ereau est mairter | art en attente d'ur | rapprochement bar | ncaire      |          |             |
|         |                   |                     |                   |             |          |             |
|         |                   |                     |                   | (F          | ermer    | Enregistrer |

Rectifiez éventuellement la date, le libellé, le payeur, le mode de paiement. Enregistrez. Le virement est maintenant en attente d'un rapprochement bancaire.

# 3) Les remises de Chèques

Retour au sommaire

En fin de journée (de semaine ?), faites votre remise de chèques Menu Suivi->Regrouper les chèques (Commande maj C)

| Chèques en attente d'ur                          | n prochain               | regroupement :                |                                        |                         |  |
|--------------------------------------------------|--------------------------|-------------------------------|----------------------------------------|-------------------------|--|
| Banque                                           |                          | Porteur Date                  |                                        | Montant                 |  |
| Regroupement de chèqu                            | ies :<br>ibellé : Re     | mise de chèques               |                                        |                         |  |
| Banque                                           |                          | Porteur                       | Date                                   | Montant                 |  |
| C EPARGNE                                        | ₹ D                      | MARC                          | 07/03/2003                             | 40,00                   |  |
|                                                  | - D                      | STEPHANIE                     | 07/03/2003                             | 20,00                   |  |
| C MUTUEL                                         | * D                      | STREET FROM THE               |                                        |                         |  |
| C MUTUEL<br>C DU NORD                            | ₩ P                      | CHARLINE                      | 07/03/2003                             | 40,00                   |  |
| C MUTUEL<br>C DU NORD<br>BNP PARIBAS             | v P<br>v D               | CHARLINE                      | 07/03/2003<br>07/03/2003               | 40,00                   |  |
| C MUTUEL<br>C DU NORD<br>BNP PARIBAS<br>C MUTUEL | * D<br>* P<br>* D<br>* D | CHARLINE<br>MAGALI<br>CORINNE | 07/03/2003<br>07/03/2003<br>07/03/2003 | 40,00<br>20,00<br>20,00 |  |

Au cas où un chèque doit être gardé en réserve, faites le glisser dans la liste supérieure ou faites sélection puis retour chariot.

| Banque             | Sec. Sec.    | Porteur         | Date          | Montant |
|--------------------|--------------|-----------------|---------------|---------|
| C MUTUEL           | ΨD           | CORINNE         | 07/03/2003    | 20,00   |
| egroupement de chè | ques :       |                 |               |         |
| ate : 07/03/2003   | Libellé : Re | mise de chèques |               |         |
| Banque             |              | Porteur         | Date          | Montant |
| C EPARGNE          | V D          | MARC            | 07/03/2003    | 40,00   |
| C MUTUEL           | ₹ D          | STEPHANIE       | 07/03/2003    | 20,00   |
| C DU NORD          | ₩ P          | CHARLI          | NE 07/03/2003 | 40,00   |
| BNP PARIBAS        | ₹ D          | MAGALI          | 07/03/2003    | 20,00   |
|                    |              |                 |               |         |

Vérifiez la date, le libellé puis enregistrez la fenêtre se ferme.

## 4) Les rapprochements RSP/FS :

Retour au sommaire

Menu Suivi->Traiter les avis de paiements (Commande maj A)

EV reçoit les RSP et les transmet à VP qui les associe aux factures et les regroupe par journée comptable. Pour voir les derniers RSP reçu, cliquez sur le bouton Actualiser puis refermez et rouvrez la fenêtre.

Dans la fenêtre du haut, 3 possibilités :

- marque bleue = rapprochement OK -> Rien à faire

|               | 0                          | VigiP2003 - /          | Avis de paiement             |           |
|---------------|----------------------------|------------------------|------------------------------|-----------|
| Avis          | de palement regus par Expr | essVitale : (Actualise | r)                           | Supprimer |
|               | Payeur                     | Date                   | Avis                         | Montant   |
| 4             | CPAN LILLE                 | 22/12/20               | 03 EV-AMO-04/11/2003-DEMO    | 50,00     |
| \$            | CPAM LILLE                 | 22/12/200              | 03 EV-AMO-10/11/2003- DE VIO | 50,00     |
| ×             | CPAM TOURCOING             | 26/12/200              | 03 EV-AMO-17/12/2003- DE MO  | 14,00     |
| х             | CPAM TOURCOING             | 26/12/20               | 03 EV-AMC-17/12/2003- DE VIO | 6,00      |
| X             | CPAM TOURCOING             | 26/12/201              | 03 EV-AMO-10/12/2003- DE MO  | 14,00     |
| ×             | CPAM TOURCOING             | 26/12/20               | 03 EV-AMC-10/12/2003- DEMO   | 6,00      |
| Avis          | : EY-AMO-04/11/2003- D     | EMO JEAN PIERRE        |                              |           |
| Patie<br>Libe | DEMIC JEAN-PIERRE          | FP                     |                              | Changer   |
| Faler         | ment attendu : 50,00       |                        |                              |           |
| Paler         | ment signalé 50,00         | Écart : 0.00           |                              | Scinder   |
| Impu          | ter l'écart : CPAM LILLE   | •                      |                              | Imputer   |

- point d'exclamation rouge = paiement annoncé différent du paiement attendu -> Vérifiez, éventuellement scindez et/ou imputez la différence.

En cas de clic sur le bouton scinder une alerte apparaît :

|       | ***                                          | Voulez-vous vrai<br>paiement ?<br>Vous avez la certitude<br>paiement pour plusier | ment scinder l'avis de<br>e que la caisse a utilisé l'avis de<br>urs feuilles de soins.<br>Annuler Scinder |           |
|-------|----------------------------------------------|-----------------------------------------------------------------------------------|----------------------------------------------------------------------------------------------------|-----------|
| Avis  | de paiement reçus par Express                | Vitale : Actualiser                                                               |                                                                                                    | Supprimer |
|       | Payeur                                       | Date                                                                              | Avis                                                                                                    | Montant   |
| x     | GÉNÉRAL - LILLE                              | 18/03/2003                                                                        | EV-AMO-04/02/2003- DEMO                                                                                    | 14.00 4   |
| 1     | GÉNÉRAL - LILLE                              | 18/03/2003                                                                        | EV-AMO-04/02/2003- DEMO SAN                                                                                | 28.00     |
| 1     | GÉNÉRAL - LILLE                              | 18/03/2003                                                                        | EV-AMC-04/02/2003- DEMO'SAN/                                                                               | 6.00      |
| x     | GÉNÉRAL – LILLE                              | 18/03/2003                                                                        | EV-AMC-04/02/2003- DEMO SAN/                                                                               | 12.00     |
| 1     | GÉNÉRAL - LILLE                              | 18/03/2003                                                                        | EV-AMO-FSE 5401-13/03/2003-QUE1                                                                            | 20.00 🔻   |
| Avis  | : EV-AMO-04/02/2003- DE                      | MO SANAE                                                                          |                                                                                                    |           |
| Le p  | aiement signalé est différent d              | u paiement attendu.                                                               |                                                                                                    |           |
| Patie | ent : DEMO SANA<br>illé : FP DEMO SA         | Ê<br>NAÊ                                                                          |                                                                                                    | Changer   |
| Paie  | ment attendu : 14.00<br>ment signalé : 28.00 | Écart : -14.00                                                                    |                                                                                                    | Scinder   |
| Imp   | uter l'écart : GÉNÉRAL - LILLE               |                                                                                   |                                                                                                    | Imputer   |

- croix rouge = la facture initiale n'a pas été trouvée, il s'agit en général d'une FP -> recherchez, voire créez en bas une facture puis associez.

Dans la fenêtre du bas se situent les factures non rapprochées. Par défaut c'est la caisse du RSP ainsi que le nom du patient. VigiPaiement propose en premier la facture correspondant à la date des soins :

|                      |                                                                                                    | Payeur                                                                       |                                                                          | Da                                                         | ate   |               |                                     | Avis                         |                                 |                                                | Montant                                              |   |
|----------------------|----------------------------------------------------------------------------------------------------|------------------------------------------------------------------------------|--------------------------------------------------------------------------|------------------------------------------------------------|-------|---------------|-------------------------------------|------------------------------|---------------------------------|------------------------------------------------|------------------------------------------------------|---|
| 1                    | CPAM LILLE                                                                                         |                                                                              |                                                                          | 22/12/                                                     | /2003 | EV-AMO-       | 04/11                               | /2003                        | -DEM                            | O JEA                                          | 50,00                                                | 1 |
| 1                    | CPAM LILLE                                                                                         |                                                                              |                                                                          | 22/12/                                                     | /2003 | EV-AMO-       | 10/11                               | /2003                        | DEN                             | O JEA                                          | 50,00                                                | I |
| X                    | CPAM TOURCO                                                                                        | NG                                                                           |                                                                          | 26/12/                                                     | /2003 | EV-AMO-       | 17/12                               | /2003                        | - DEM                           | AL C                                           | 14,00                                                |   |
| ×                    | CPAM TOURCO                                                                                        | INC                                                                          |                                                                          | 26/12/                                                     | /2003 | EV-AMC-       | 17/12                               | /2003                        | - DEM                           | 10                                             | 6,00                                                 |   |
| x                    | CPAM TOURCO                                                                                        | INC                                                                          |                                                                          | 26/12/                                                     | /2003 | EV-AMO-       | 10/12                               | /2003                        | DEM                             | O                                              | 14,00                                                | H |
| ¥                    | CPAM TOURCO                                                                                        | IN/T                                                                         |                                                                          | 26/12                                                      | /2003 | EV-AMC-       | 10/12                               | 12007                        | DEI                             | un –                                           | 6.00                                                 | Ľ |
|                      |                                                                                                    |                                                                              |                                                                          |                                                            |       |               |                                     |                              |                                 |                                                |                                                      |   |
| vis :                | : EV-AMO-17/                                                                                       | 12/2003-<br>paiement à                                                       | DEM<br>une faci                                                          | O JA                                                       | AWA.D |               | _                                   |                              |                                 |                                                |                                                      |   |
| vis :<br>sso:<br>ate | : EV-AMO-17/<br>ciez cet avis de<br>des soins 31                                                   | 12/2003–<br>palement à<br>/12/2003                                           | DEM<br>une faci<br>Tiers                                                 | о ја<br>Пипе.<br>  СРАМ ТО                                 |       | NG            | Pa                                  | lient                        |                                 | DEMO                                           | JAWAD                                                |   |
| vis :<br>sso:<br>ate | : EV-AMO-17/<br>ciez cet avis de<br>des soins 31<br>Patien                                         | 12/2003-<br>palement à<br>/12/2003<br>t                                      | DEM<br>une fact<br>Tiers:<br>Date                                        | O JA<br>Lune.<br>CPAM TO<br>solns                          |       | NG<br>Libellé | Pal                                 | tient                        | Paye                            | DEMO                                           | JAWAD<br>Montant                                     |   |
| vis :<br>sso:<br>ute | : EV-AMO-17/<br>ciez cet avis de<br>des soins 31<br>Patien<br>DEMO                                 | 12/2003<br>palement à<br>/12/2003<br>t<br>JAWAD                              | DEM<br>une fact<br>Tiers<br>Date<br>17/12/                               | O JA<br>Lune.<br>CPAM TO<br>Solins<br>03                   |       | NG<br>Libellé | Par<br>JAW4                         | tient<br>CPAM                | Paye                            | DEMO<br>ur<br>COING                            | JAWAD<br>Montant<br>14,00                            |   |
| vis :<br>sso:<br>ste | : EV-AMO-17/<br>ciez cet avis de<br>des soins 31<br>Patien<br>DEMO<br>DEMO<br>DEMO                 | iz/2003<br>paiement à<br>/12/2003<br>c<br>JAWAD<br>JAWAD                     | DEM<br>une fact<br>Tiers<br>Date<br>17/12/<br>26/12/                     | O JA<br>Iure.<br>CPAM TO<br>soins<br>03<br>03              |       | NG<br>Libeilé | Pat<br>JAW4<br>JAW4                 | CPAM<br>CPAM                 | Paye<br>TOUR(<br>TOUR)          | DEMO<br>ur<br>COING<br>COING                   | JAWAD<br>Montant<br>14,00<br>14,00                   |   |
| vis :<br>sso:<br>ate | : EV-AMO-17/<br>ciez cet avis de<br>des soins 31<br>Patien<br>DEMO<br>DEMO<br>DEMO<br>DEMO         | 12/2003<br>palement à<br>/12/2003<br>t<br>JAWAD<br>JAWAD<br>MALIKA           | DEM<br>une fac)<br>Tiers<br>Date<br>17/12/<br>26/12/<br>10/12/           | O JA<br>Iune.<br>CPAM TO<br>soins<br>03<br>03<br>03        |       | NG<br>Libellé | Pai<br>JAW4<br>JAW4<br>MALI         | CPAM<br>CPAM<br>CPAM         | Paye<br>TOUR(<br>TOUR(<br>TOUR) | DEMO<br>ur<br>COING<br>COING<br>COING          | JAWAD<br>Montant<br>14,00<br>14,00<br>14,00          | ( |
| vis :<br>ate         | : EV-AMO-17/<br>ciez cet avis de<br>des soins 31<br>Patien<br>DEMO<br>DEMO<br>DEMO<br>DEMO<br>DEMO | I2/2003<br>palement à<br>/12/2003<br>t<br>JAWAD<br>JAWAD<br>MALIKA<br>MALIKA | DEM<br>une fact<br>Tiers<br>Date<br>17/12/<br>26/12/<br>10/12/<br>26/12/ | O JA<br>Lune.<br>CPAMITO<br>Solins<br>03<br>03<br>03<br>03 |       | NG<br>Libelié | Pal<br>JAW4<br>JAW4<br>MALI<br>MALI | CPAM<br>CPAM<br>CPAM<br>CPAM | Paye<br>TOUR(<br>TOUR(<br>TOUR( | DEMO<br>ur<br>COING<br>COING<br>COING<br>COING | JAWAD<br>Montant<br>14,00<br>14,00<br>14,00<br>14,00 |   |

On sélectionne en bas la facture correspondante, le bouton "Associer" se noirci, si vous ne trouvez pas votre facture, créez en une par le sous-menu Facture :

|                | de palement reçus par express                                                                                                    | svitale : (                                                                      | Actualiser |                                               |                                                             |                                                                    | Supprim                                              | er.  |
|----------------|----------------------------------------------------------------------------------------------------|----------------------------------------------------------------------------------|------------|-----------------------------------------------|-------------------------------------------------------------|--------------------------------------------------------------------|------------------------------------------------------|------|
|                | Payeur                                                                                                    |                                                                                  | Date       |                                               | Avis                                                        |                                                                    | Montant                                              | Т    |
| e.             | CPAM LILLE                                                                                                    | 2                                                                                | 2/12/2003  | EV-AMO-                                       | 04/11/2003                                                  | -DEMO JEA                                                          | 50,00                                                | 1    |
| 2              | CIAM LILLE                                                                                                    | -                                                                                | 2/12/2005  | EV-AMO                                        | 10/11/2005                                                  | DENIO JEA                                                          | 50,00                                                | d.   |
| 5              | CPAM TOURCOINC                                                                                                    |                                                                                  | 26/12/2003 | EV-/IMO                                       | -1//12/200:                                                 | DEMO JA                                                            | 14,00                                                | 1    |
| 2              | CPAM TOURCOINC                                                                                                    | 4                                                                                | 6/12/2005  | EV-AML-                                       | 17/12/2003                                                  | - DEMOJA                                                           | 6,00                                                 |      |
| 5              | CPAM TOURCOING                                                                                                    | 4                                                                                | 6/12/2003  | EV-AMO-                                       | 10/12/2003                                                  | - DEMO MA                                                          | 14,00                                                | 1    |
|                | CPAM TOURCOING                                                                                                    | 2                                                                                | 6/12/2003  | EV-AMC-                                       | 10/12/2007                                                  | - DEMOV                                                            | 6.00                                                 | 1.1. |
| NO             | ociez cet avis de palement à un                                                                                                    | e facture.                                                                       | JAWAD      |                                               |                                                             |                                                                    |                                                      |      |
| is<br>NO       | e des soins : 31/12/2003 T                                                                                                    | iers CP/                                                                         |            | NG                                            | Patient                                                     | DEMO                                                               | JAWAD                                                |      |
| is<br>No<br>te | e EV AMO-17/12/2003 C<br>ociez cet avis de palement à un<br>e des soins 31/12/2003 T<br>Patient                                                                             | ie facture.<br>Tiers: CP/<br>Date solin                                          |            | NG<br>Libelić                                 | Patient                                                     | DEMO<br>Payeur                                                     | JAWAD<br>Montant                                     |      |
| is<br>No       | e EV-AMO-17/12/2003 - D<br>ociez cet avis de paiement à un<br>e des soins : 31/12/2003 - T<br>Patient<br>DEMO JAWAD 12                                                      | ie facture.<br>Fiers CP/<br>Date soin<br>7/12/03                                 |            | NG<br>Libelić<br>DEMD                         | Patient                                                     | DEMO<br>Payeur<br>TOURCOING                                        | JAWAD<br>Montant<br>14,00                            |      |
| nis<br>No      | e EV AMO-17/12/2003 - D<br>ociez cet avis de palement à un<br>e des soins - 31/12/2003 - T<br>Patient<br>DEMO JAWAD 12<br>DEMO JAWAD 26                                     | iers CP/<br>Date soin<br>7/12/03                                                 |            | NG<br>Libelić<br>DEMO<br>DEMO                 | Patient<br>JAW4 CPAM<br>JAW4 CPAM                           | DEMO<br>Payeur<br>TOURCOING<br>TOURCOING                           | JAWAD<br>Montant<br>14,00<br>14,00                   | (    |
| vis<br>No      | e EV AMO-17/12/2003 - D<br>ociez cet avis de paiement à un<br>e des soins - 31/12/2003 - T<br>Patient<br>DEMO JAWAD 12<br>DEMO JAWAD 26<br>DEMO MALIKA 10                   | e facture.<br>Tiers: CP/<br>Date soln<br>7/12/03<br>5/12/03<br>0/12/03           |            | NG<br>Libelić<br>DEMO<br>DEMO<br>DEMO         | Patient<br>JAW4 CPAM<br>JAW4 CPAM<br>MALI CPAM              | Payeur<br>Tourcoing<br>Tourcoing<br>Tourcoing                      | JAWAD<br>Montant<br>14,00<br>14,00<br>14,00          | (    |
| nte<br>No      | e EV AMO-17/12/2003 - D<br>ociez cet avis de palement à un<br>e des soins - 31/12/2003 - T<br>Patient<br>DEMO JAWAD 17<br>DEMO JAWAD 26<br>DEMO MALIKA 10<br>DEMO MALIKA 20 | e facture.<br>Tiers CP/<br>Date soln<br>7/12/03<br>5/12/03<br>5/12/03<br>5/12/03 |            | NG<br>Libellé<br>DEMO<br>DEMO<br>DEMO<br>DEMO | Patient<br>JAW4 CPAM<br>JAW4 CPAM<br>MALI CPAM<br>MALI CPAM | DEMO<br>Payeur<br>TOURCOING<br>TOURCOING<br>TOURCOING<br>TOURCOING | JAWAD<br>Montant<br>14,00<br>14,00<br>14,00<br>14,00 |      |

Il n'y a plus qu'à cliquer dessus et le RSP prend une coche bleue, on peut bien entendu revenir en arrière par le bouton changer :

| Avis  | de paiement reçus par Expri | essVitale : (Actualise | 0                             | (Supprim | ल  |
|-------|-----------------------------|------------------------|-------------------------------|----------|----|
| •     | Payeur                      | Date                   | Avis                          | Montant  |    |
| 4     | CPAM LILLE                  | 22/12/200              | )3 EV-ЛМО-04/11/2003-DEMO JEA | 50,00    | 0  |
| *     | CPAM LILLE                  | 22/12/200              | 03 EV-AMO-10/11/2003-DEMO JEA | 50,00    |    |
| 6     | CPAM TOURCOINC              | 26/12/20               | 03 EV-AMO-17/12/2003- DEMO JA | 14,00    |    |
| ×     | CPAM TOURCOING              | 26/12/200              | 3 EV-AMC-17/12/2003- DEMO     | 6,00     | P  |
| ×     | CPAM TOURCOING              | 26/12/200              | 3 EV-AMO-10/12/2003- DEMO     | 14,00    | 1  |
| ¥     | CRAM TOURCOINC              | 26/12/201              | 13 D/-AMC-10/12/2003DEALO     | 6.00     | 12 |
| Patie | ent : DEMO JAWAD            | FP                     |                               | Changer  |    |
| Libe  | IÉ : DEMO JAWAD             |                        |                               |          |    |
| Pale  | ment attendu : 14,00        | feart - 0.00           |                               | E Sanda  |    |
| Pale  | ment signale : 14,00        | Ecart: 0,00            |                               | Schoel   | _  |
|       |                             |                        |                               |          |    |

Par le menu Options>Administration des fichiers>Réglages, on peut ou non conserver les avis de paiements rapprochés automatiquement ou manuellement. Sinon en sélectionnant un RSP et en cliquant sur Supprimer vous l'effacez de la liste.

## 5) Le rapprochement bancaire :

Retour au sommaire

Menu Suivi->Rapprocher la banque (Commande maj B)

En haut la liste des opérations non rapprochées En bas un bordereau comptable

| pérations bancaires proven                                                                               | ant de versemer         | nts de :           | Voir jusqu'au :   | 03/01/2004 | _ |
|----------------------------------------------------------------------------------------------------|-------------------------|--------------------|-------------------|------------|---|
|                                                                                                    | Assurances              | Chèques Cartes V   | rements           |            |   |
| Journée comptable                                                                                        |                         | Caisse d'assura    | ince              | Montant    |   |
| AGE TNS AGES DE L'UDAE AGES DE L'UDAE AGU AU CAISSE AMO INCONNUE CMCAS LILLE CMPACN CMU COMPLEMENTAIRE C | Calsse<br>du : 03/01/20 |                    |                   | 202.05     |   |
| Bordereau                                                                                                |                         | Payr               | ur                | Montant    |   |
| Total                                                                                                    |                         |                    |                   | 0.00       | 1 |
| England                                                                                                  |                         | nointán la : 03/01 | /2004 Type : 1 Ho | noraires   |   |

Rapprocher consiste à faire glisser (ou sélectionner puis faire retour chariot) dans le bordereau la ou les opérations qui constitue(nt) une ligne du relevé bancaire puis cliquer sur le bouton Rapprocher.

#### a) Assurances :

Dans la liste des journées comptables, sélectionnez une caisse puis la ou les journée(s) qui correspond(ent) à votre relevé bancaire, faites glisser dans le bordereau, datez et libellez, sélectionnez le compte, la nature, indiquez la date de pointage. Si tout est bon, validez "Rapprocher"

En cas de doute, cliquez sur "Différer" pour vider le bordereau comptable et recommencez si besoin.

| de versements de :                 | Voir jusqu'au : 10/03/2003                                                                                                |
|------------------------------------|----------------------------------------------------------------------------------------------------|
| Assurances Chèques Car             | rtes                                                                                                    |
| Caisse d'assu                      | irance Montant                                                                                                    |
| 102                                | 14,00<br>447,00                                                                                                    |
| /02                                | 50,00                                                                                                    |
|                                    | 32.00                                                                                                    |
| 26/02/2003 Libellé : GÉNÉRA        | L – LILLE Journée comptable du 24/02                                                                                      |
| Pa                                 | yeur Montant                                                                                                    |
| GÉNÉRAL – LILLE                    | 6,00                                                                                                    |
| GÉNÉRAL – LILLE                    | 6.00                                                                                                    |
|                                    | 6,00                                                                                                    |
| GÉNÉRAL – LILLE                    | 14,00                                                                                                    |
| GÉNÉRAL - LILLE<br>GÉNÉRAL - LILLE | 14,00<br>14,00                                                                                                    |
| GÉNÉRAL – LILLE<br>GÉNÉRAL – LILLE | 6,00<br>14,00<br>14,00<br><b>40,00</b>                                                                                    |
|                                    | Assurances Chèques Car<br>Caisse d'assu<br>/02<br>26/02/2003 Libellé : GÉNÉRA<br>Pa<br>GÉNÉRAL - LILLE<br>CÉNÉRAL - LILLE |

Si une journée comptable ne correspond pas

b) et c) même principe pour les remises de chèques, les cartes bancaires et les virements.

### 6) Le bureau d'accueil

Retour au sommaire

Le bureau d'accueil de VP propose par sa barre d'outils personnalisable (menu Options), un historique des messages du logiciel, un tableau de bord et un panneau de commande de la télétransmission d'EV

menu Fenêtres->Afficher le bureau (Commande @)

| 00         | VigiPaiement : Bernard Mullie (                                        |
|------------|------------------------------------------------------------------------|
|            | Tableau de bord ; 🔗 🔞                                                  |
| Situation  | Paiements Recettes Factures Payeurs                                    |
| VigiePdémo | Afficher les factures du : 28/02/2003 au: 29/03/2003                   |
|            | Créé le Libellé Patient Montant                                        |
|            | 03/03/2003 FV 00000! B BLA 30,00<br>03/03/2003 FV 00000! B FA 30,00    |
|            | 03/03/2003 FV 00000! C AL 20,00<br>04/03/2003 FV 00000! C AL 20,00     |
|            | 29/03/2003 FV 00000! M FL 20,00                                        |
|            | 05/03/2003 FV 00000! D. DT 30,00<br>03/03/2003 FV 00000! DL 20,00      |
|            | 06/03/2003 FV 00000! Q RI 20,00 A<br>28/02/2003 FV 00000! R AN 30,00 A |
|            |                                                                        |

a) Le tableau de bord informe sur la facturation, le suivi des paiements (patients et caisses), les payeurs.

Triez une colonne en cliquant sur son titre. Triez plusieurs colonnes de gauche à droite. Changez l'ordre des colonnes par un simple glisser-déposer. Faites un double clic sur une ligne pour accéder aux options avancées. La sélection de plusieurs lignes indique, en bas de la fenêtre, le nombre et la somme des éléments sélectionnés.

| 4 paiement(s). Total: 80.00 |
|-----------------------------|
| 6 facture(s). Total: 300.00 |
| 4 recette(s). Total: 350.00 |

Affichez un intervalle de recherche des factures, paiements ou recettes si besoin, par défaut il y a un mois avant le jour d'ouverture du fichier.

L'onglet Paiements :

|        | Paiements     | Rec      | ett | es   | ľ   | Factur | es  | Pa    | y  | eurs    |   |
|--------|---------------|----------|-----|------|-----|--------|-----|-------|----|---------|---|
| Affie  | cher les paie | ments d  | u : | 28   | /02 | 2/2003 | au  | 1: 29 | 97 | 03/2003 | 1 |
| Nature | Créé le       | Réglé le | Lib | ellé |     | Montan | t P | ayeur |    | Réglé   |   |
| E      | 03/03/2       |          | В   |      | 1   | 30,00  | В   | 1     | В  | 2       | 0 |
| €      | 03/03/2       |          | B.  |      |     | 30,00  | В   | 6     | Ŧ  | -       | U |
| €      | 28/02/2       |          | D   |      | 1   | 20,00  | D   | ).    | 1  |         |   |
|        | 06/03/2       | 06/03/2  | С   | •    | L   | 30,00  | C   |       | l  | 4       |   |

Un double clic sur une ligne affiche le bordereau correspondant pour modifications éventuelles.

L'onglet Recettes :

| Paiements |             | Paiements Recettes |    |       |    | Fact | actures |      |     | Payeurs |    |  |
|-----------|-------------|--------------------|----|-------|----|------|---------|------|-----|---------|----|--|
| Affi      | cher les re | ecettes du         | :  | 28/   | 02 | /200 | 03      | au : | 29  | /03/20  | 03 |  |
| Natur     | Créé le     | Réglé le           | Li | bellé |    | Paye | ur      | Mont | an  | Réglé   |    |  |
| <b>1</b>  | 06/03/2     | 06/03/20           | С  |       | L  | С    | L       | 30   | ,00 | -       | 0  |  |
| 田         | 28/02/2     | 28/02/20           | V. |       | ι  | V.   | 4       | 30   | ,00 | -       |    |  |
| 田         | 28/02/2     | 28/02/20           | R. |       | ,  | R.   | 2       | 30   | ,00 | 1       |    |  |

Un double clic sur une ligne affiche l'écriture correspondante pour modifications éventuelles ou consultation uniquement, en fonction du rapprochement bancaire déjà effectué ou non.

L'onglet Factures et sa palette :

|             |              |            |           |            | 🖯 🔿 🖯 Fa                                      | acture           |    |
|-------------|--------------|------------|-----------|------------|-----------------------------------------------|------------------|----|
|             |              |            |           |            | Informations g                                | énérales         | \$ |
|             |              |            |           | . )        | Facture :<br>Date : 04/03<br>Libellé : FV 000 | /2003<br>0005324 |    |
| Paieme      | nts Red      | cettes     | actures   | Payeurs    | Nom : C                                       | A                |    |
| Afficher le | s factures d | lu : 28/02 | /2003 au: | 29/03/2003 | N° SS : 2 7<br>Né(e) le : 30/0                | 65 5(<br>6/197   | 1( |
| Créé le     | Libellé      | Patient    | Montant   |            | Suivi :                                       |                  |    |
| 03/03/2003  | FV 000005    | B BLA      |           | 30,00      | Montant : 0,00                                | 1                |    |
| 03/03/2003  | FV 00000     | B FA       |           | 30,00      | Reste du : 20,0                               | 0                |    |
| 03/03/2003  | FV 00000     | C AL       |           | 20,00      | Statut : en a                                 | ttente           |    |

Un double clic sur une ligne (ou commande maj i) affiche la palette d'information contenant les sous menus : Informations générales, historique, suivi des paiements, Facture vitale, papier ou commentaires.

Sélectionnez une facture et faites un contrôle-clic : Un menu permet de supprimer la facture ou voir ses informations

| WAIL   |              |    |
|--------|--------------|----|
| RPEN   | Supprimer    | T  |
| RADZ   | Informations | 1  |
| DUNCOE |              | 20 |

Si la facture est déjà dans un bordereau de paiement ou si c'est une FV envoyée, elle ne peut pas être supprimée, la ligne est grisée :

| MARI  | Companying on |
|-------|---------------|
| R FV  | Supprimer     |
| ASTIL | Informations  |

L'onglet Payeurs :

Il correspond à la liste des patients et des payeurs

|      | Pai    | ements        | Recett    | es     | Factures | Payeurs |
|------|--------|---------------|-----------|--------|----------|---------|
| Affi | cher l | es payeurs    | dont le n | om : ( | commence | par 🛟 A |
| Туре | No     | m             |           |        |          | Débit   |
|      | A      | VAL           | ERIE      |        |          | 0,00    |
| +    | А      | JEREMY        | :2 6 09   | 6. 4   |          | 0,00    |
| +    | А      | <b>JEREMY</b> | :X XX 98  |        |          | 0,00    |
|      | A      | NATHAI        | IE        |        |          | 0,00    |

Un double clic sur un payeur affiche l'état nominatif des Impayés et Règlements de ce payeur. Un contrôle double clic sur un payeur ouvre un bordereau de paiement avec les factures dus s'il y en a. Un contrôle double clic sur une caisse ouvre une facture libre au nom de cette caisse. Un option double clic sur une caisse ouvre la fenêtre de rapprochement bancaire (commande maj B aussi).

Pour afficher un payeur particulier, affinez par le sous menu "commence par" ou "contient" et tapez les lettres à la place du "A" initial. Un clic sur "nouveau" permet d'entrer les coordonnées d'un nouveau payeur Nom, Prénom, Numéro SS, Date de naissance, Rang.

| Nom         | Prénom   |      |
|-------------|----------|------|
| Numéro S.S. | Né(e) le | Rang |
|             |          | 1    |

Un clic sur "Transférer" permet de Tranférer les paiements d'un payeur à un autre, utile en cas de doublon par exemple. Sur l'écran plus haut, on voit "A JEREMY :X XX 98" qui peut être transféré vers "A JEREMY :2 6 09 6 4" s'il s'agit du même payeur pour n'en faire plus qu'un :

| Transférer les fa | ctures et paiements |  |
|-------------------|---------------------|--|
| du payeur : A     | JEREMY X XX 98      |  |
| au payeur : 🔺     | JEREMY :2 6 09 6 4  |  |

Un clic sur "Editer" permet de compléter ou modifier les coordonnées d'un payeur.

b) ExpressVitale : permet de gérer directement la télétransmission.

| ontenu de votre boîte aux le | lettres.       |                     |
|------------------------------|----------------|---------------------|
|                              | Constituer les | lots Relever        |
|                              | Act            | tualiser) (Effacer) |
| Message                      |                |                     |

# 7) Les états : actes, paiement, etc. selon ce qu'on désire "sur mesure" comme d'hab

Retour au sommaire

Menu Options->Adapter les états : Recherches d'écritures et Présentation d'état

| 000                                   | Adapter : Vi          | giePdémo            |                           |
|---------------------------------------|-----------------------|---------------------|---------------------------|
| Adapter les états du fichier : [      | VigiePdémo            |                     | 1                         |
|                                       | Recherche d'écritures | Présentation d'état | ]                         |
| Recherche : Nouvelle recher           | che                   | •                   | (Supprimer) (Enregistrer) |
|                                       | (Partager a           | wer )               |                           |
| Rechercher                            | r fartures            |                     |                           |
| Concernant                            |                       |                     |                           |
| Dont la nomenclatur                   | e contient :          |                     |                           |
| ▶ 📄 Les règlements<br>▶ 📄 Les impayés |                       |                     |                           |
| 🖂 Résumer                             |                       |                     |                           |
| Adapter les états du fichier : [      | VigiePdémo            |                     |                           |
| Huapter les elais du lieller . (      | Vigier denio          |                     |                           |
|                                       | Recherche d'écritures | Présentation d'état |                           |
| Présentation : Nouvelle près          | entation              | ;                   | (Supprimer) (Enregistrer  |
| Rechercher : Toutes les éc            | ritures               | :)                  |                           |
| Regrouper : Par écriture              | •                     | (Partager avec)     |                           |
| Pagination : Standard                 | ;                     |                     |                           |
|                                       |                       |                     |                           |
|                                       |                       |                     |                           |
| Mixte                                 | >                     | Colo                | TTTO                      |
| Les ràctures<br>Les rèclements        | 2                     | COIO                |                           |
| Les impayés                           | P-                    | Etat                |                           |
|                                       |                       | Polic               | e : Helvetica (12.0)      |
|                                       |                       | Marg<br>en c        | ges 📋 0,0 cm 📗 0,0 cm     |
|                                       | E 1                   |                     | 0,0 cm 0,0 cm             |

### Menu Suivi->Composer un état (Commande maj E)

### Le minimum d'abord :

| Compose  | r un état du fichier : [ | VigiePdémo |            |  |
|----------|--------------------------|------------|------------|--|
| Du :     | 27/02/2003               | Au :       | 03/03/2003 |  |
| Etat :   | Réglement direct         |            |            |  |
| Filtre : | Réglement direct         |            |            |  |

### Et plus si besoin :

| Compose   | r un état du fichier : 🚺 | /igiePdémo |            | :       |
|-----------|--------------------------|------------|------------|---------|
| Du :      | 27/02/2003               | Au :       | 03/03/2003 |         |
| Etat :    | Réglement direct         |            |            | •       |
| Filtre :  | Réglement direct         |            |            | •       |
| ▼ Moins d | options '                |            |            |         |
| Titre :   | [                        |            |            |         |
| Recher    | cher dans les libellés : |            |            |         |
|           | dans les payeurs :       |            |            |         |
| dans      | les dates comptables:    |            |            |         |
|           | dans les montants :      |            |            |         |
| Pagina    | tion : Standard          | 🗧 Regro    | uper : Non | •       |
|           |                          |            |            | Établir |

### Le résultat :

| 00 | 0          | Rég       | lement di | rect : Vigi | ePdémo            |         |                       |
|----|------------|-----------|-----------|-------------|-------------------|---------|-----------------------|
| No | Date       | Nature    | Patient   | Montant     | Date<br>règlement | Payeur  | Mode<br>règlem<br>ent |
|    | Report     |           |           |             |                   |         | 0                     |
| 1  | 27/02/2003 | Règlement |           | 30,00       | 27/02/2003        | B. BLAN | Cpt                   |
| 2  | 27/02/2003 | Règlement |           | 20,00       | 27/02/2003        | V V     | Cpt                   |
| 3  | 27/02/2003 | Règlement |           | 20,00       | 27/02/2003        | H RICH  | Cpt                   |
| 4  | 27/02/2003 | Règlement |           | 20,00       | 27/02/2003        | S E     | Cpt                   |
| 5  | 27/02/2003 | Règlement |           | 20,00       | 27/02/2003        | S       | Cpt                   |
| 6  | 28/02/2003 | Règlement |           | 30,00       | 28/02/2003        | V       | Cpt                   |

# 8) Sans oublier les interactions avec EV, MS3 et VigiCompta (VC)

#### Retour au sommaire

Dans MS3 : le module VP permet de faire une facture au choix Vitale, Papier ou Libre reprenant la nomenclature commune. Il permet aussi de recevoir les impayés, de vérifier les paiements. (cf. infra)

ExpressVitale : Une FV faite ou annulée dans VP l'est aussi dans EV. Il est très conseillé de ne pas annuler les factures dans EV.

VigiCompta : Les écritures crées dans VP ont vocation d'être transférées dans VigiCompta (VC), elles peuvent être visualisées dans le dialogue des écritures en attente :

Menu Options->Administrer les fichiers->VigiCompta

| Admir                                          | nistration du fichie                             | r: VigiePdén                           | 10                                       |                    |
|------------------------------------------------|--------------------------------------------------|----------------------------------------|------------------------------------------|--------------------|
| et de pr                                       | éciser les utilisateurs et                       | groupes qui y or                       | eseau<br>It accès                        |                    |
| [                                              | Réglages Accès                                   | Utilisateurs                           | Groupes VigiCo                           | mpta               |
| Liaison : en attenti                           |                                                  | Ecritures en atten                     | te) (importer) (E                        | sporter            |
| Changez l'état d'un i                          | vertice comptable dire                           | ctement dans la l                      | ista                                     |                    |
| tania tania                                    | a sematable                                      | Chert Chert In 1                       |                                          |                    |
| Annee Exercic                                  | e comptable                                      | Etat<br>da fichiar pricont             | Attente M                                | lodes de regiement |
| 2003                                           | ras (                                            | at nemer present                       |                                          |                    |
| Liste des écriture                             | s en attente                                     |                                        |                                          |                    |
| électionnez une date<br>Itilisez le menu conte | d'export pour voir les<br>xtuel pour les oublier | écritures exporte<br>ou les remettre e | es ou en attente.<br>n attente d'export. |                    |
| Dates d'export                                 | Date                                             |                                        | Libellé                                  | Montant            |
| En attente d'export                            | 24/02/2003                                       | V. J.                                  | ACQUELINE                                | 20.00              |
|                                                | 24/02/2003                                       | D DAM                                  | VIEL.                                    | 20.00              |
|                                                | 24/02/2003                                       | D                                      | SOPHIE                                   | 20.00              |
|                                                | 25/02/2003                                       | E ALEX                                 | IA                                       | 20.00              |
|                                                | 27/02/2003                                       | H RICHA                                | RD                                       | 20.00              |
|                                                | 27/02/2003                                       | S P                                    | ERRE                                     | 20.00              |
|                                                | 1000000                                          | r                                      | esure                                    | 20.00 L            |
|                                                |                                                  |                                        |                                          |                    |
|                                                |                                                  |                                        |                                          | Fermer             |

Selon la liaison choisie les écritures vont directement dans VC ou restent en attente dans VP :

| -       |   |                |
|---------|---|----------------|
| _       |   | pas de liaison |
|         |   | en attente     |
| Liaison | 1 | directe        |
| Change  |   | par fichier    |

Pas de liaison : vous n'utilisez pas VC et n'avez pas l'intention de l'utiliser. Attention à ce que vous faîtes.

En attente : Vous avez l'intention d'utiliser VC. Les écritures attendent un transfert vers VC, quand vous serez prêt vous passerez à la liaison directe.

Directe : VP est en relation avec VC. Cliquez dans la colonne Etat sur Pas de fichier présenté et glisser vers Présenter un fichier VC, choisissez le fichier désiré, une fenêtre d'harmonisation des comptes s'ouvrira permettant de synchroniser les comptes VP et VC comme par exemple Caisse avec Espèces, BNP avec banque, etc.

| Côté VigiPaiement | Côté VigiCompta |  |
|-------------------|-----------------|--|
| Espèces           | Espèces         |  |
| C MUT             |                 |  |
| CB                |                 |  |
| Réintégration     |                 |  |
| OpDivers          | OpDivers        |  |
| Ch                |                 |  |
|                   |                 |  |
|                   |                 |  |
|                   |                 |  |
|                   |                 |  |

Une fois harmonisé, validez D'accord, l'état devient OK.

Par fichier : VC est sur un poste éloigné, un fichier navette est utilisé pour les transferts.

etc.

### VigiPaiement dans MS3

Réglage des préférences :

-Facturation : idem VP Fichier : idem VP Factures : idem VP Réglages : Le choix 2 est fait pour la version multi-utilisateurs

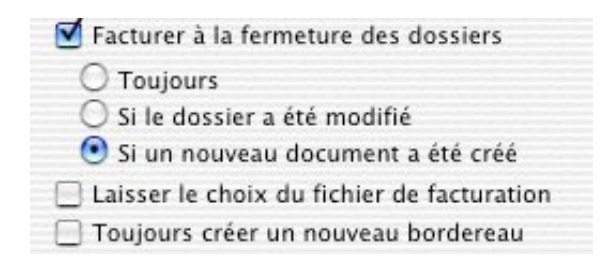

Facturer ou recevoir dans MS3

- Icône de facturation dans la barre d'outil :

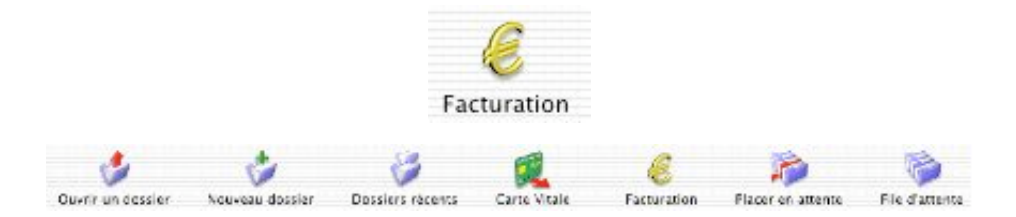

- Un clic sur l'icône pour facturer ou recevoir un paiement :

| Facturer le patient :    | FLORA                            |
|--------------------------|----------------------------------|
| (Nouveau payeur)         | Flora                            |
| Si un bordereau de paie  | ment existe :                    |
| 🖲 Le compléter           | 🔘 En créer un nouveau            |
| Fichier de facturation : | VigiePdémo poste : VP-iMac 🛟 + - |
| 🗌 Utiliser ce fichier r  | par défaut                       |

Cliquez sur Nouveau payeur pour associer un payeur au patient.

Cochez :

"Le compléter" pour payer plusieurs factures à la fois. "En créer un nouveau" pour payer chaque facture séparément.

Choisissez ou changez si besoin le Fichier de facturation, cochez pour utiliser ce fichier par défaut.

Cliquez sur Facturer : un bordereau de paiement s'ouvre puis selon les préférences une facture ou pas : Cf VP

Cliquez sur Recevoir : automatiquement la ou les facture(s) impayée(s) s'affiche(nt) avec le montant "réglé ce jour" modifiable : cf VP Bien sûr pour savoir s'il y a quelque chose à recevoir on utilise la

Fenêtre des Échanges (Commande maj X) :

Le détail de(s) facture(s) :

| Echanges : Flora [102 ans, 6 mols, 23 jours]                                                                                                    |                                         |  |
|----------------------------------------------------------------------------------------------------|-----------------------------------------|--|
| Afficher : Facturation                                                                                                    |                                         |  |
| Vigenestusza restaure                                                                                                    | Facture Historique Palements            |  |
| Factures<br>V Feuilles de soins<br>25/03/2003 FLORA FLORA | Date : 25/03/2003<br>Libellë : FLORA FP |  |
|                                                                                                    | Nom de l'assuré : ELORA                 |  |
|                                                                                                    | N° assuré : X XX 24                     |  |
|                                                                                                    | Date de naissance : 03/09/1900          |  |
|                                                                                                    | Montant total : 30,00                   |  |
|                                                                                                    | Reste à payer : 30,00                   |  |
|                                                                                                    | Statut : en attente                     |  |

L'historique de(s) facture(s) :

| VigiePdemo poste : VP-i 🛟 + - | Facture                     | Historique | Palements |  |
|-------------------------------|-----------------------------|------------|-----------|--|
| Factures                      |                             |            |           |  |
| ▼Feuilles de soins            | 25/02/2003 Création Facture |            |           |  |
| 25/02/2003                    |                             |            |           |  |

Ce qui est à payer ou déjà payé :

| C C Echanges                      | Flora [102 ans, 0 | 5 mois, 23 jours]    | C                     |
|-----------------------------------|-------------------|----------------------|-----------------------|
| Mémo :                            |                   |                      |                       |
| Afficher : [Facturation           |                   |                      |                       |
| VigiePtest0321 restauré 🛟 💷       | Facture           | Historique Palements |                       |
| Factures                          |                   |                      | and the second second |
|                                   | Débiteur          | À payer              | Payé                  |
| 25/03/2003 FLORA FL<br>25/02/2003 | FLORA             | 30.00                | 0.90                  |

A suivre...